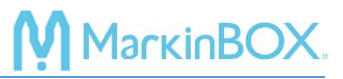

service\_rev.1603E

## How to setup RJ45 Ethernet (LAN) connection

| ID              | Default       |
|-----------------|---------------|
| IP Address      | 192.168.1.120 |
| Subnet Mask     | 255.255.255.0 |
| Default Gateway | 192.168.1.1   |
| Port No.        | 55000         |

A default IP setting of the MB2 controller is as the below.

1. Peer to Peer connection \*Need a cross cable depend on the PC

Change the TCP/IPv4 in the Local Area Connection in the PC as the below. If you want to connect back to other networks, you may need to revert to original settings. Check with your network administrator for more information.

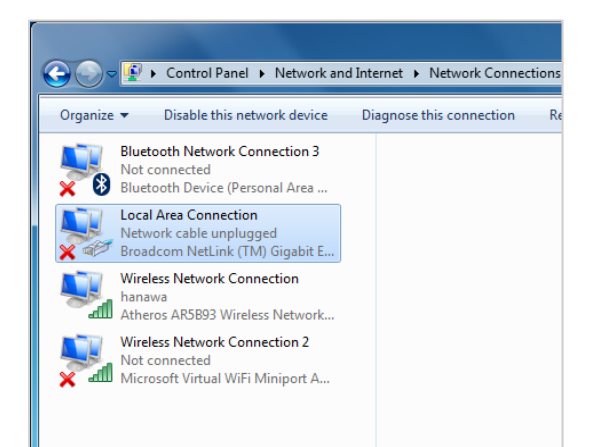

| Local Area Connection Properties                                                                                                    | Internet Protocol Version 4 (TCP/IPv4) Properties                                                                                                    |
|----------------------------------------------------------------------------------------------------|----------------------------------------------------------------------------------------------------|
| Networking Sharing                                                                                                    | General                                                                                                    |
| Connect using:                                                                                                    | You can get IP settings assigned automatically if your network supports<br>this capability. Otherwise, you need to ask your network administrator<br>for the appropriate IP settings.                                                                                                    |
| Configure This connection uses the following items:  Client for Microsoft Networks  G GoS Packet Scheduler  File and Printer Sharing for Microsoft Networks  File and Printer Sharing for Microsoft Networks  File and Printer Protocol Version 6 (TCP/IPv6)  File And Protocol Version 4 (TCP/IPv4)  File And Protocol Version 4 (TCP/IPv4)  File And Protocol Version 4 ( | <ul> <li>Obtain an IP address automatically</li> <li>Use the following IP address:         IP address:         Subnet mask:         Default gateway:         IP address automatically         IP address automatically         IP address automatically         IP address:         IP address:         IP addres</li></ul>                                                                                                    |
| Install Uninstall Properties<br>Description<br>Transmission Control Protocol/Internet Protocol. The default<br>wide area network protocol that provides communication<br>across diverse interconnected networks.                                                                                                    | Image: Second second second |
| OK Cancel                                                                                                    | OK Cancel                                                                                                    |

Connect the RJ45 Ethernet (LAN) cable between PC and MB2 controller after setup the TCP/IPv4. And go to "Preferences"  $\rightarrow$  "Communication" and confirm the checked sign  $\checkmark$  in the default box, then click "Done" button to close.

| Communication Settings   |                                   |               |                 | ×              |
|--------------------------|-----------------------------------|---------------|-----------------|----------------|
|                          |                                   |               |                 |                |
| USB                      | Install USB D                     | )river        |                 |                |
|                          | View Installation N<br>USB Driver | Vlanual       |                 |                |
| MB2 COM port<br>(RS232C) | Choose COM port                   |               |                 |                |
| Baud rate                | 19200 38400                       | 57600 1       | 15200           | a length 8 hit |
| Delimiter                | None CR                           | LF C          | CR/LF           | n hit 1 hit    |
| Sum check                | Arithmetic                        | Invert No     | ne Pari         | ty None        |
| Echo back                | None                              | Use           |                 |                |
| LAN                      | View TCP/IP v4 S                  | ettings       |                 |                |
| Click each cell to up    | date.                             |               |                 |                |
| ID                       | IP address                        | Subnet mask   | Default gateway | Port no.       |
| Default                  | 192.168.1.120                     | 255.255.255.0 | 192.168.1.1     | 55000          |
|                          |                                   |               |                 |                |
|                          |                                   |               |                 |                |
| Delete                   | Register                          |               |                 | Done           |

Go to "Comm Selection" on the menu bar and click the LAN icon to start a connection.

| Comm Sele | ection              |               |                    | ×       |
|-----------|---------------------|---------------|--------------------|---------|
| -         | Choose a            | communication | method [Easy setup | : WIFI] |
|           | WFI<br>Not show the | tutorial      | •                  |         |

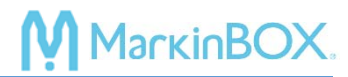

## 2. Network connection

MB2 controller enable to store any IP address to connect to the network. Go to "Preferences"  $\rightarrow$  "Communication" and input all information such IP Address. Check the sign  $\checkmark$  in the box and click "Register" button then click the "Done" button to close.

| Communication Settings                                  |                                                                            |                                       |                            | ×                                        |
|---------------------------------------------------------|----------------------------------------------------------------------------|---------------------------------------|----------------------------|------------------------------------------|
| USB                                                     | Install USB D                                                              | Driver<br>Manual                      |                            |                                          |
| MB2 COM port<br>(RS232C)                                | Choose COM port                                                            |                                       |                            |                                          |
| Baud rate<br>Delimiter<br>Sum check<br>Echo back<br>LAN | 19200   38400     None   CR     Arithmetic      None      View TCP/IP v4 S | 0 57600 1<br>LF C<br>Invert No<br>Use | Data<br>CR/LF Stop<br>Pari | a length 8 bit<br>p bit 1 bit<br>ty None |
| Click each cell to up                                   | ID addrass                                                                 | Subpot mask                           | Default estavov            | Port no                                  |
| Default                                                 | 192.168.1.120<br>192.168.1.10                                              | 255.255.255.0<br>255.255.255.0        | 192.168.1.1<br>192.168.1.1 | 55000<br>55000                           |
| Delete                                                  | Register                                                                   |                                       |                            | Done                                     |

Check with your network administrator in regards with the IP Adress.